## WITH AMANDA RICHARDS TUESDAY DECEMBER 8, 2020

# Daily Bite Size Training

Topic: Hanukkah Campaign

## **Preview of Template**

### DESKTOP

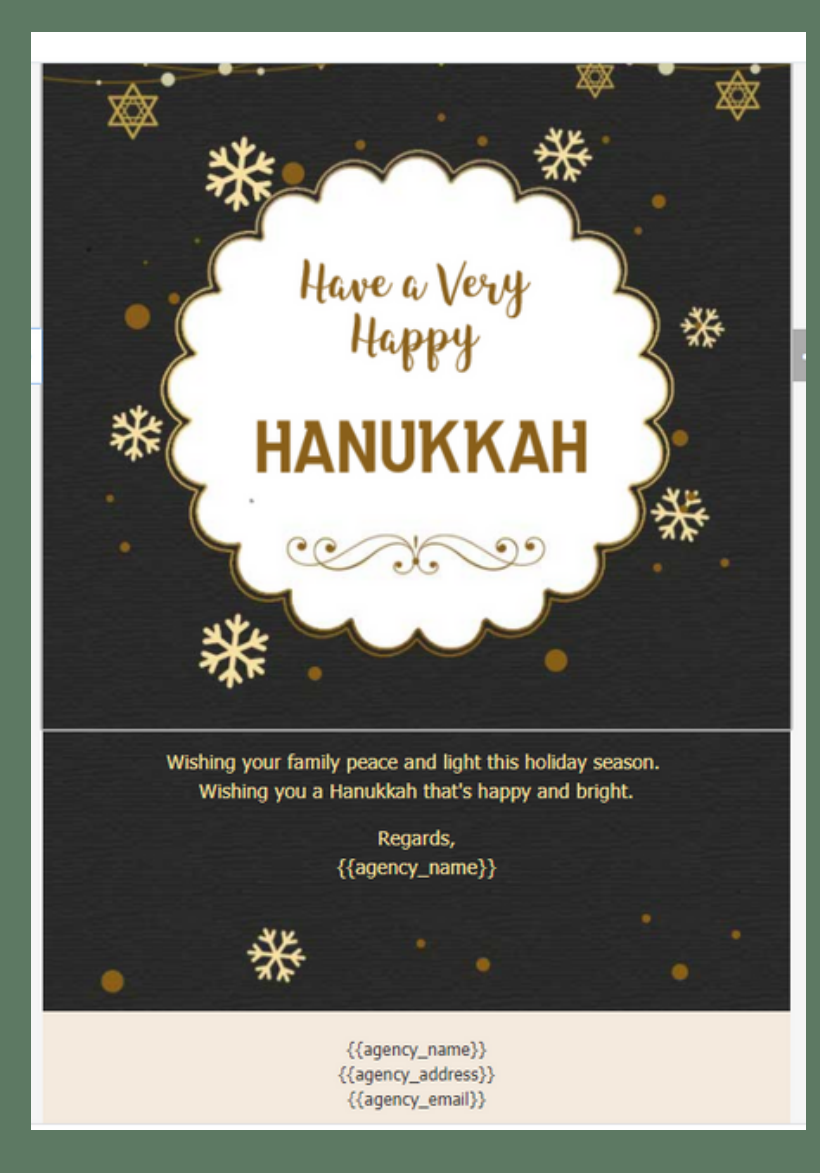

#### MOBILE

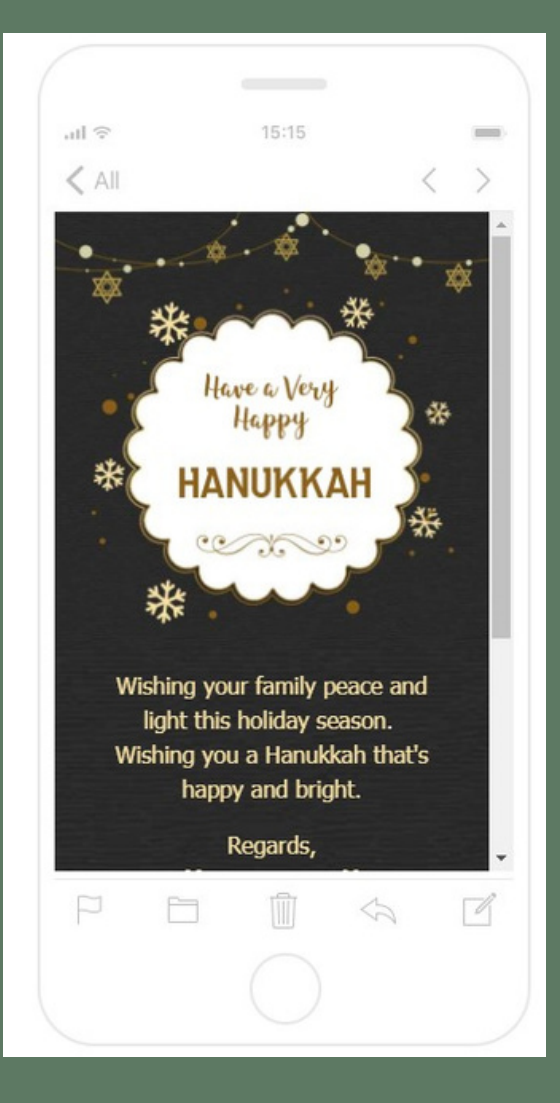

## Create Hanukkah Campaign IN 3 STEPS

### **Step 1 Create List Source**

1. Chose Active or All

### **Step 2 Template Builder**

- 1. Choose the Hanukkah template
- 2. Optional: make changes if necessary
- 3. Optional: Preview (desktop & mobile)
- 4. Click Save
- 5. Name Template: Hanukkah Email Campaign 2020
- 6. Type Subject: Happy Hanukkah from \_\_\_\_ Agency!

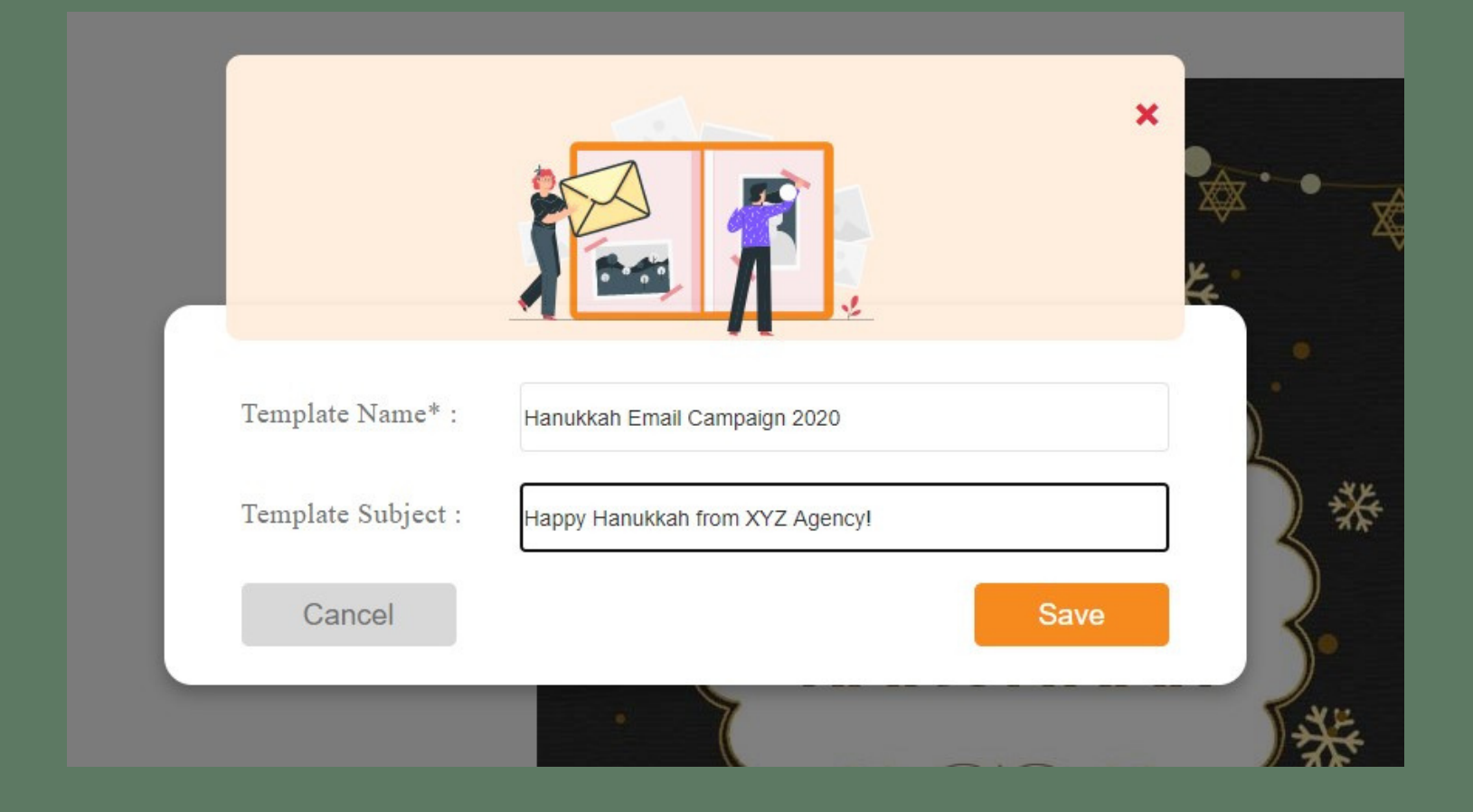

## **Create Hanukkah** Campaign

## IN 3 STEPS

| Campaign Name* Hanukkah 2020                                       |                      |                                   |   |
|--------------------------------------------------------------------|----------------------|-----------------------------------|---|
| Stage 1                                                            |                      |                                   | C |
| Send* Date - Time                                                  | 09-Dec-2020 10:00 AM | From* Select Sender Email Address | ~ |
| Template Hanukkah Email Campaig                                    | n 2020 👻             | Send To Myself                    |   |
| Subject*         Happy Hanukkah from XYZ Agency!         Signature |                      |                                   | ~ |
| Sequence* Active 461, 453    Reply-To   Email Address              |                      |                                   |   |
| Formats - B Z E Ξ Ξ ■                                              |                      |                                   |   |
|                                                                    | Have a               | Very **                           |   |

## **Step 3 Email Campaigns**

- 2. Chose when to send:
  - a. immediately, after, or date/time
- 3. Name Campaign: Hanukkah 2020
- 4. Send From (drop down menu)
- 5. Chose Template: Hanukkah Email Campaign 2020
- 6. Select List (sequence)
- 7. Press Send

#### 1. Click **Create**

## Track Campaign Analytics

## Go to Engagement

- 1. Click Analytics
- 2. Check dates above chart
- 3. Navigate to Hanukkah Campaign 2020
- 4. From drop down menu click: Hanukkah
  - Campaign to view analytics

#### After clicking campaign you can:

- View Chart & Email
- Download (clicked, bounced, etc.
- Sort by: Opened & Clicked

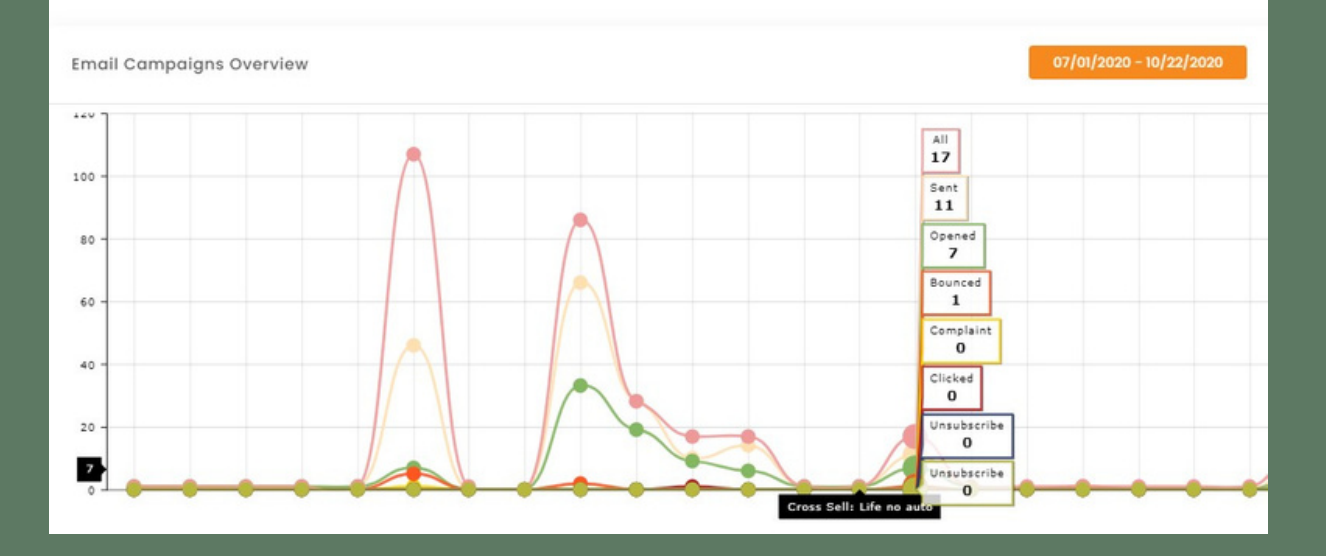

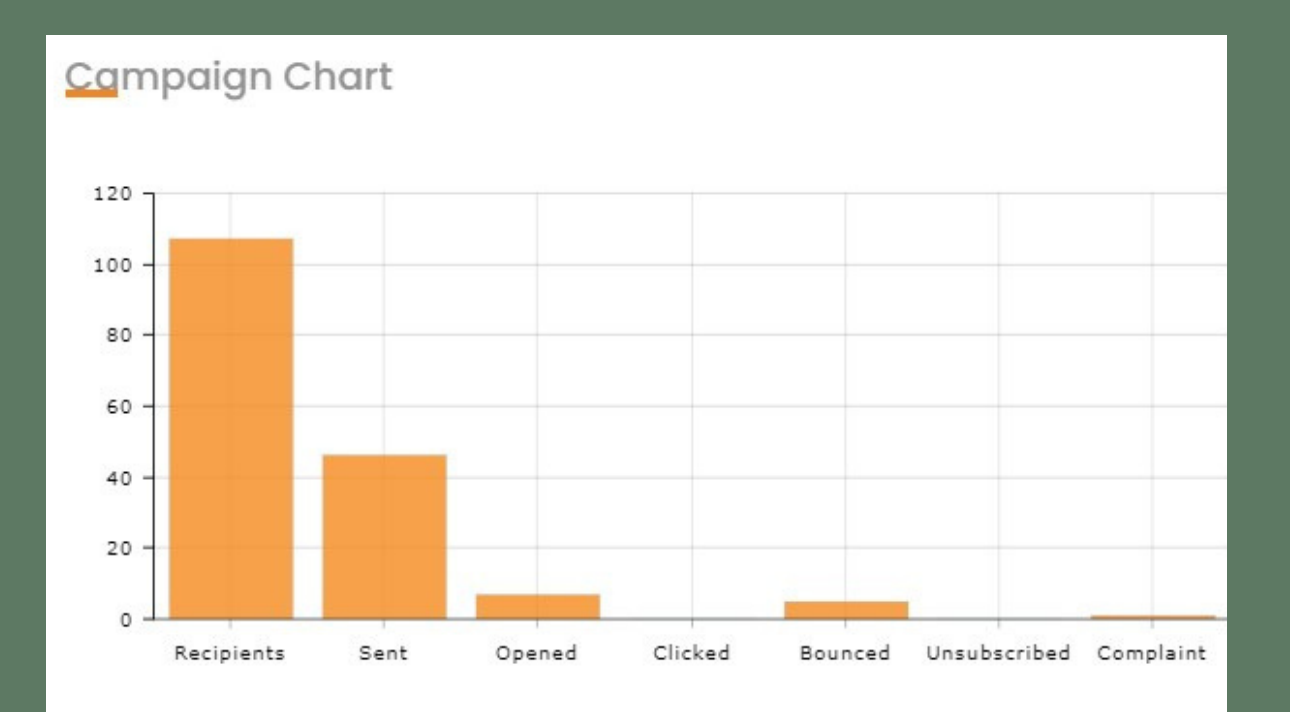

## **THANK YOU!**

To learn more please visit <u>Knowledge base</u>

Email: support@insuredmine.com

Join our <u>Facebook Group</u>

CALL: +14696161821

FOLLOW US!

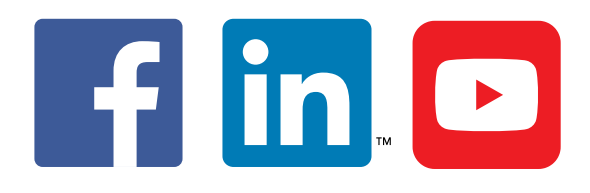

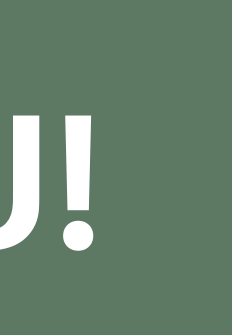